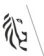

## Hoe de lijsten/databank gebruiken?

In de praktijk dienen voor het zoeken en toepassen van de juiste economische classificatiecodes, naast de kwalificatie van de overdracht, een aantal methodische stappen gevolgd te worden in een bepaalde volgorde en dit aan de hand van de volgende bronnenlijsten:

## Lijst van de publieke eenheden

https://handleidingboekhoudregels.fenb.be/wp-content/uploads/2024/01/list\_public\_units\_april\_2023\_0.xlsx

Dit Excel-bestand heeft verschillende tabbladen.

In *het tabblad Individual units* zoek je de begunstigde op door het KBO- nummer via de zoekfunctie van Excel in te voeren (<u>opgelet</u>: zonder nul als eerste positie).

- In kolom D vind je de sectorcode en in kolom E de voogdijoverheid. Deze laatste heb je nodig om bij entiteiten die behoren tot sector 1312 te bepalen of deze al dan niet tot de consolidatiekring van de Vlaamse Gemeenschap (VG) behoren.
- De kolommen G (Detail S1313) en H (Types) geven detailinformatie over de eenheden die behoren tot de sector 1313 (lokale overheden : bvb. subsidies aan intercommunales / OCMW's /sociale verhuurkantoren / autonome gemeentebedrijven).
- De kolom I (Legal Form) bepaalt de uiteindelijke rechtsvorm van de entiteit.

*Het tabblad grouped units* bevat een lijst van gegroepeerde entiteiten die niet individueel in de lijst van de publieke eenheden worden vermeld en waarvan de sectorcode en voogdijoverheid kunnen worden afgelezen in kolom B en D. (klassiek voorbeeld zijn de instellingen van het autonoom onderwijs).

Indien de entiteit voorkomt in de lijst van de publieke eenheden kan aan de hand van de sectorcode, de controlling subsectorcode en de aanvullende informatie in kolommen G tot I, door middel van de beslissingsboom, de overeenkomstige ESR-code worden gevonden. Bij afwezigheid van de entiteit in de lijst van de publieke eenheden dient vervolgens de lijst van de economische eenheden (NBB) te worden geraadpleegd.

## Lijst van de economische eenheden

https://handleidingboekhoudregels.fenb.be/wp-content/uploads/2024/01/completeshs\_2023q1.xlsx

Je zoekt de begunstigde op door het KBO-nummer via de zoekfunctie van Excel in te voeren. In kolom C vind je de sectorcode. Hier is geen voogdijoverheid bepaald. Deze lijst bevat zowel eenheden van de overheidssector als eenheden van de particuliere sector.

Gezien de actualisatie van de lijst van de economische eenheden op frequentere basis gebeurd, kunnen uitzonderlijk eenheden voorkomen van sector S13 die nog niet zijn opgenomen in de lijst van de publieke eenheden. In dergelijk geval wordt gekozen voor de (recentste) sectorcode zoals bepaald in de lijst van de economische eenheden.

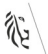

**KBO-databank:** In deze web-toepassing kan via de Public Search gezocht worden op het KBO-nummer of op naam. De Kruispuntbank van Ondernemingen geeft analoge informatie over de rechtsvorm en kan worden geraadpleegd wanneer de organisatie niet voorkomt in een van beide lijsten (publieke- of economische eenheden).

Link:

https://kbopub.economie.fgov.be/kbopub/zoeknummerform.html;jsessionid=FE90A7BA7F92098003C9E38E330E1D3A.work er4b.